| r |        | Alltaf að sækja nýja skila   | grein á vef Úrvinnslusjóðs! Leyfa "Macro" þegar spurt er:                                                                                                    |                                                        |
|---|--------|------------------------------|----------------------------------------------------------------------------------------------------|--------------------------------------------------------|
|   |        | Vinnublað (Sheet)            | Colorado di terri nel dependi nel Interiore di<br>Allo - Calificatione di Calificatione di Calificatione di Calificatione di Calificatione di Calificatione di Ca                                           |                                                        |
| » | Opna:  | UPPGJÖRSBLAÐ                 |                                                                                                    |                                                        |
|   |        | 1                            | Skrá vôrutegund - Velja úr lista                                                                                                    |                                                        |
|   |        | 2                            | Veljið nafn þjónustuaðilans og kennitala birtist sjálfkrafa.                                                                                                    | Prenta út leiðheiningar                                |
|   |        | 3                            | Skrá söfnunartímabil sem verið er að færa í skilagrein. Söfnunartímabil er frá fyrstu söfnun skilagreinarinnar til þeirrar síðustu. Ef engin söfnun, þá                                                     | r renta ut leiobenningai                               |
|   |        |                              | ráðstöfunartima.<br>Skró birging sa inspins flutningsjöfsungr frá furga tímabili ef síðurtu skilagrain. Nota ndf skial frá Únsingslusióði                                                                   | aður en útfylling hefst                                |
|   |        | 4<br>Vinnublað (Sheet)       | skia birgon og innergin nutningsjonnunar na tyrra tinnabil af sloustu skilagrent. Nota pur skjal na orvinnstusjoor                                                                                          | og fara svo bara eftir þeim :-)                        |
| » | Opna:  | SÖFNUN                       |                                                                                                    | Add. In Table Information and a feature and 101 Mar 24 |
|   |        | 5                            | Fylla í dálka sem eru grænir. Ef upplýsingar eru afritaðar úr öðru skjali - nota: Paste special - Values                                                                                                    | Ath. leiobeiningar geta breyst milli utgata            |
|   |        |                              | Litur reitanna breytist þegar fyllt er út í þá, Því er fljótlegt að sjá hvort gleymst hefur að fylla út einhverja reiti. Grænt á aðeins að sjást í auðum línum! Sjá                                         |                                                        |
|   |        |                              | villuskýringar í dálki H og leiðrétta eftir þörfum                                                                                                    |                                                        |
|   | Onna   |                              | n ao laga duluto og rada rærslum ma nota nnappinn. Raða færslum jo tekur 15-20 sek                                                                                                    |                                                        |
| ″ | opila. | 6                            | Rera saman 4 samtõlur ( oulum kassa                                                                                                    |                                                        |
|   |        | U U                          | Ladfæra villur ef ekki stemmir. Þetta er árlöandi til að tefja ekki afareiðslu skilagreinarinnar.                                                                                                    |                                                        |
|   |        | Vinnublað (Sheet)            |                                                                                                    |                                                        |
| » | Opna:  | RÁÐSTÖFUN                    |                                                                                                    |                                                        |
|   |        | 7                            | Skrá ráðstöfun skv. gögnum. Skrá hverja færslu, hvern gám eða hverja vigtarnótu. Skrá gámanúmer og nr. vigtarnóta í <u>Texta</u> reitinn                                                                    |                                                        |
|   |        | 8                            | Rådstörfunaraðilar eru forskráðir með kennitölu og landi, veljið af lista. Nýr reitur er nú fyrir skýringu t.d. ef verið er að ráðstafa íhlutum eins og hörðum                                              |                                                        |
|   |        | 9                            | uskun<br>Reikna greiðslur með hnappinum: Reikna Má ekki glevmastl                                                                                                    |                                                        |
|   |        | 10                           | Yfirfara niðurstöðutölur. Sendið ekki skilagreinar með villum nema í samráði við viðtakanda.                                                                                                    |                                                        |
|   |        |                              | Hægt er að koma skilaboðum til ÚRVS með því að skrifa í reit á UPPGJÖRSBLAÐI.                                                                                                    |                                                        |
|   |        |                              | Senda tölyunást til starfsmanns Únvinnslusiáðs með hetta skial sem viðbenni. Fina skilarrein í hverium násti og vörunúmer og tímahil í Subjert                                                              | bismuchantilan while have i GRANA with i while much    |
|   |        | <i>A</i>                     |                                                                                                    | Monustuadiar skila vara i 910 Lirk reiti i skiagrein   |
|   | »      | Urvinnslusjóður              |                                                                                                    |                                                        |
|   |        |                              | Starfsmaður yfirfer skilagreinina og sendir til baka með eða án athugasemda. Ef skilagreinin er án Skilagreinina mitviku 11.5.2017                                                                          |                                                        |
|   | _      |                              | athugasemda er hún send aftur á pdf formi og er þá samþykkt enda kemur það fram á uppgjörsblaði                                                                                                    |                                                        |
| » | Opna:  | Pdf skjal frá Urvinnslusjóði |                                                                                                    |                                                        |
|   |        | 11                           | Prenta út pdf skjal frá Urvinnslusjóði, samtals 2 blöð og <u>undirrita uppgjörsblaðið</u> (eitt pdf blað ef það er engin ráðstöfun)                                                                         |                                                        |
|   |        |                              | Skrifa reikning skv. pdf Uppgjörsblaðinu. Ef það er engin greiðsla/reikningur þá skal undirrita uppgjörsblaðið og senda til ÚRVS                                                                            |                                                        |
|   |        | !                            | Amugio ao uppnæoum iutiningsjornunar a uppgjorsblaol og reikningi beri nakvæmlega saman! Til pess að ta retta upphæð getur þurft að skrá<br>flutiningsfinnin sem eina unphæð en ekki sem mann * einingaverð |                                                        |
|   | »      | Senda reikning               |                                                                                                    |                                                        |
|   |        | <b>.</b>                     | Senda reikning með vsk númeri, útprentuð blöð úr skilagrein, ráðstöfunarkvittanir og rétt útfyllt Annex ef ráðstöfun er erlendis.                                                                           |                                                        |
|   |        |                              | Allar færslur á Ráðstöfunarblaði eiga að vera í sömu röð og skjölin sem fylgja reikningi til að auðvelda yfirferðina. Þetta er mjög mikilvægt þegar                                                         |                                                        |
|   |        |                              | reikningar eru ratrænir                                                                                                    |                                                        |
| l |        |                              |                                                                                                    |                                                        |